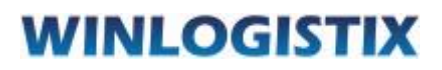

# **Rand Mcnally GPS Integration**

In this guide you will learn to integrate your GPS account with Winlogistix

# 1. Save Rand Mcnally Credentials

- Load Rand Mcnally Settings page in Winlogistix from Menu option ( Settings >> Rand Mcnally Settings)
- ii. Enter Information and press Save button

| Account Det   | ails |  |  |
|---------------|------|--|--|
| Company Co    | ode  |  |  |
| Data Store Na | me   |  |  |
| User Na       | me   |  |  |
| Passwe        | ord  |  |  |

### 2. Setup Vehicle for Rand Mcnally Integration

- i. To setup Vehicle for GPS integration load Vehicle from Vehicle Setup page ( Vehicle>>Setup)
- ii. Enter vehicle number as in Rand Mcnally in GPS Serial / Box No. and Select Rand Mcnally as GPS company from Vehicle Information panel

| GPS Serial/Box No. | 01886        |  |
|--------------------|--------------|--|
| CPS Company        | Pand Mcnally |  |

# WINLOGISTIX

# 3. Create Trip

- i. You can create Trip from Menu Option (Trip>>Setup)
- ii. Load trip setup page, select vehicle and create trip with required data for trip creation
- iii. Click on the icon in Red circle shown in the image below, popup window will open which will load all GPS locations for the selected date
- iv. You cans select any of the record as Trip Origin / Destination
- v. If order has been dispatched with trip, just enter Trip Start and End date and time, mileage data in trip mileage page will be imported as per date range and time given in trip setup page.

|                                                                                                    | Winlogistix.com                                                                                                    | ×      |
|----------------------------------------------------------------------------------------------------|----------------------------------------------------------------------------------------------------|--------|
| Driver/Trailer Info                                                                                                    | Select Trip Origin/Destinatio                                                                                                    | n      |
| 📲 🔍 Driver 1                                                                                                    | Select Destination - Sep 02 2013                                                                                                    |        |
| 🚽 🔍 Driver 2                                                                                                    | 03:41:40 - 1104 Heritage Road, Burlington, ON, L7L 4X9<br>09:41:17 - 1104 Heritage Road, Burlington, ON, L7L 4X9                     | *<br>= |
| 🕂 🔍 Trailer 1                                                                                                    | 12:16:17 - 1104 Heritage Road, Burlington, ON, L7L 4X9                                                                               |        |
| 🕂 🔍 Trailer 2                                                                                                    | 12:19:37 – 1104 Heritage Road, Burlington, ON, L7L 4X9<br>12:20:19 – 1104 Heritage Road, Burlington, ON, L7L 4X9                     |        |
| -                                                                                                    | 12:21:04 - 4145 North Service Road #404, Burlington, ON, L7L 6A3                                                                     |        |
| Trip Instruction & Note                                                                                                    | 12:23:45 – 4145 North Service Road #404, Burlington, ON, L7L 6A3<br>12:26:04 – 4145 North Service Road #404, Burlington, ON, L7L 6A3 |        |
| The instruction a frote                                                                                                    | 12:31:04 - 1104 Heritage Road, Burlington, ON, L7L 4X9                                                                               |        |
|                                                                                                    | 12.34.04 - 4041-4053 North Service Road, Burlington, ON, L/L 4X6                                                                     |        |
|                                                                                                    | Select Origin/Destination Close Window                                                                                               |        |
|                                                                                                    |                                                                                                    |        |
| Inhound Detail                                                                                                    |                                                                                                    |        |
| Origina Dectain                                                                                                    |                                                                                                    |        |
| Origin Start Dati                                                                                                    |                                                                                                    |        |
| Origin Start Time                                                                                                    |                                                                                                    |        |
| Origin Addres:                                                                                                    |                                                                                                    |        |
|                                                                                                    |                                                                                                    |        |
| Origin State/Province                                                                                                    |                                                                                                    |        |
| Origin State/Province<br>Origin Cite                                                                                                    |                                                                                                    |        |
| Origin State/Province<br>Origin Cite<br>Post/Zip Code                                                                                                    |                                                                                                    |        |
| Origin State/Province<br>Origin Cite<br>Post/Zip Code<br>Destination End Date                                                                                                  |                                                                                                    |        |
| Origin State/Province<br>Origin Cite<br>Post/Zip Code<br>Destination End Date<br>Destination End Time                                                                          |                                                                                                    | 11     |
| Origin State/Province<br>Origin Cite<br>Post/Zip Code<br>Destination End Date<br>Destination End Time<br>Destination Address                                                   |                                                                                                    |        |
| Origin State/Province<br>Origin Cite<br>Post/Zip Code<br>Destination End Date<br>Destination End Time<br>Destination Address<br>Destination State/Province                     |                                                                                                    | /      |
| Origin State/Province<br>Origin Cite<br>Post/Zip Code<br>Destination End Date<br>Destination End Time<br>Destination Address<br>Destination State/Province<br>Destination City |                                                                                                    |        |

### WINLOGISTIX

## 4. Import Trip Mileage

- i. You can import Trip mileage for the vehicle trip from Menu option (Trip>>Mileage)
- ii. Load trip mileage page and select vehicle and trip
- iii. Insert GPS data button will be available for vehicles for which GPS settings have been done

#### Insert GPS Data

iv. Press the button and system will import State/Province wise mileage from the Origin and Destination selected in Trip Setup Page